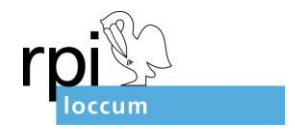

## **Book Creator**

Der Book Creator ist ein Tool mit dem Lehrkräfte oder Schüler\*innen eigene Bücher und Comics erstellen können.

Ein Beispiel finden Sie hier:

https://read.bookcreator.com/xKB3XXO29DeR85xkWEKiN7AJnYy2/XLHxMVSZTi6sBGoQhbGfcA

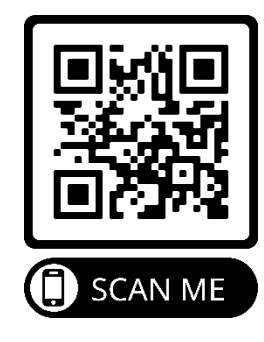

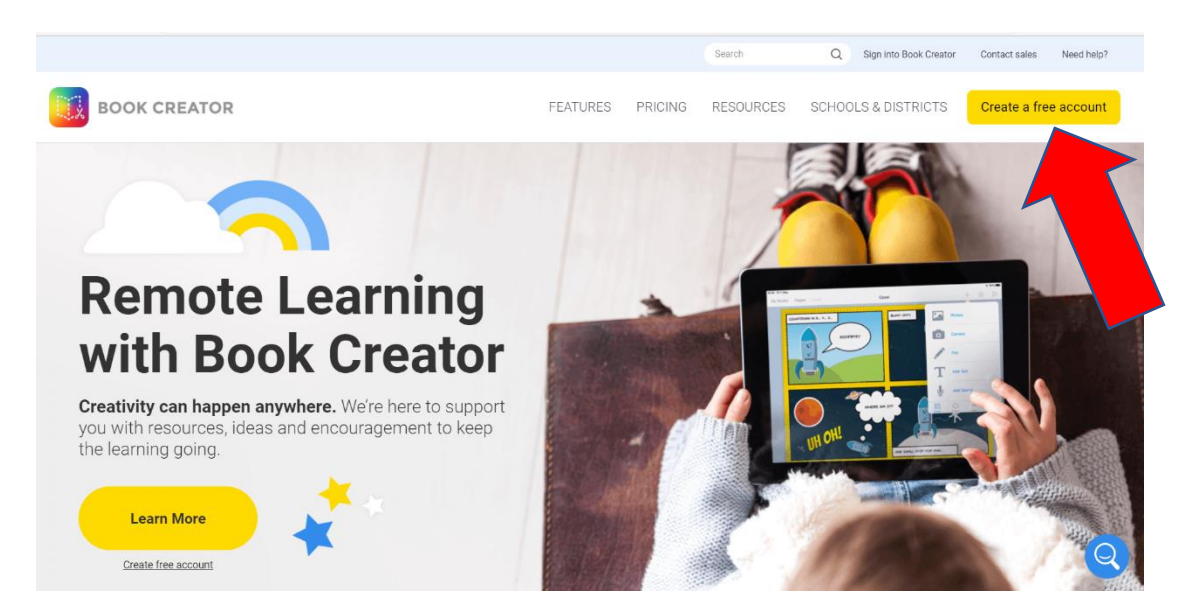

Auch bei diesem Tool muss sich die Lehrkraft mit einer Emailadresse, einem Passwort und einem Usernamen anmelden. In der kostenlosen Version können bis zu 40 Bücher erstellt werden. D.H. die Schüler\*innen könnten über den Account der Lehrkraft mit Book Creator arbeiten und müssten sich nicht selbst anmelden.

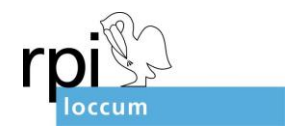

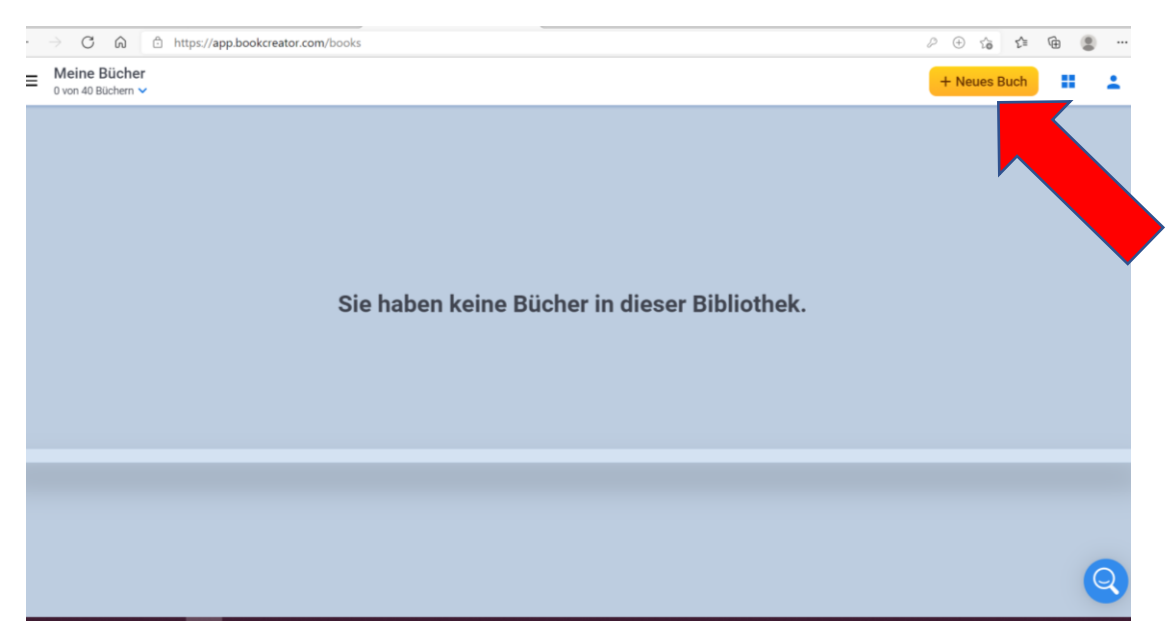

Nach der Anmeldung erscheint dieser Bildschirm.

Wählen Sie "Neues Buch" um mit der Arbeit zu beginnen.

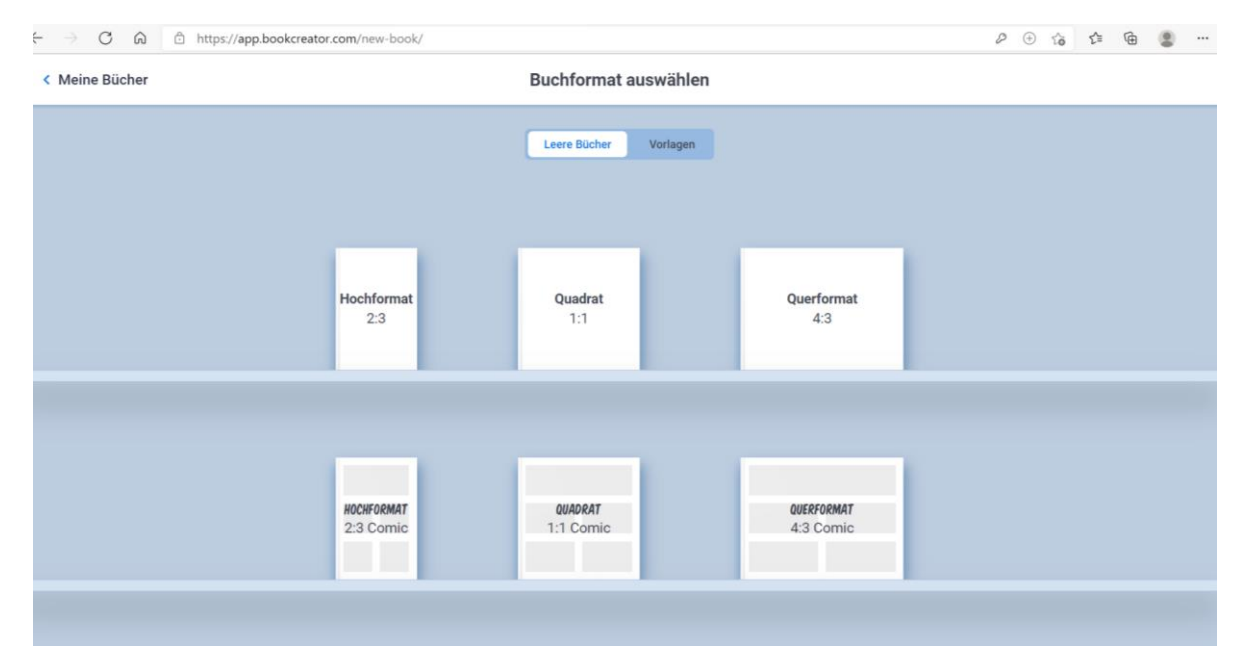

Wählen Sie nun ein Buchformat aus.

Für ein Comic müssen Sie ein Format aus der unteren Reihe wählen.

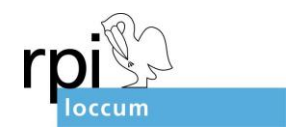

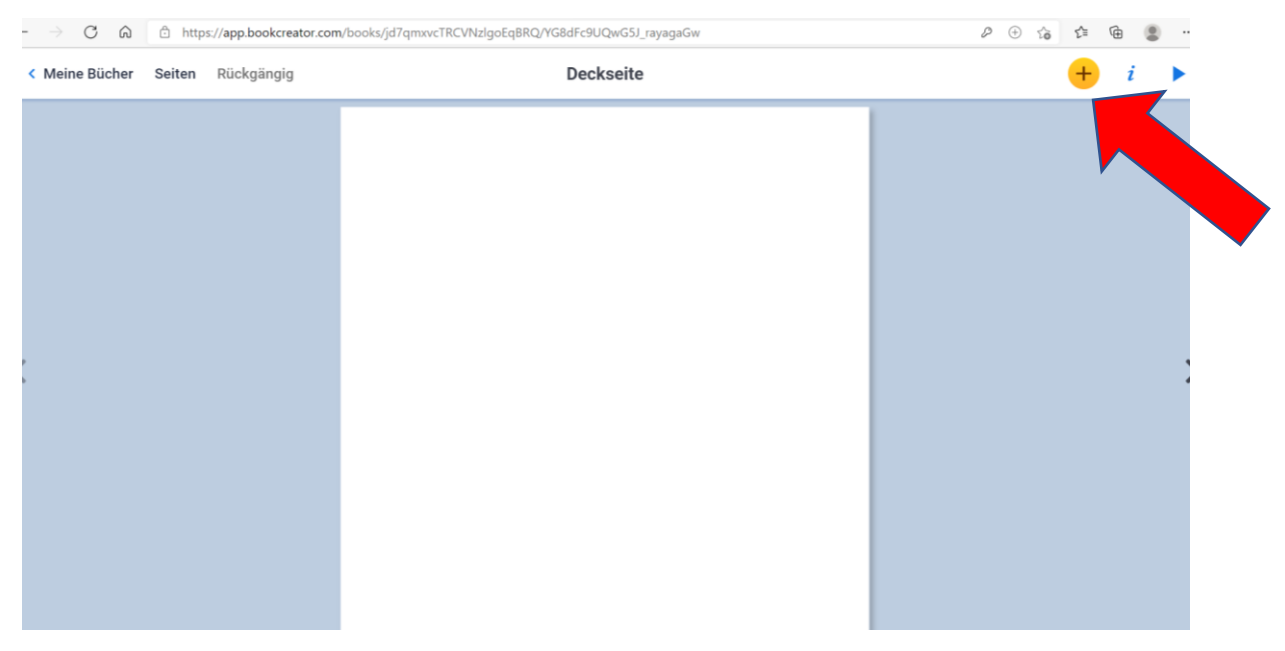

In diesem Fall habe ich das Format "Quadrat 1:1 Comic" gewählt.

Es erscheint die Deckseite des Buches, die nun über das Plus-Symbol gestaltet werden kann.

| ← → ♂ ⋒ 🗈 https://app.bookcreator.com | /books/jd7qmxvcTRCVNzlgoEqBRQ/YG8dFc9UQwG5J_rayagaGw                                                                                                    | P 🕀 🎲 🎓 角 🌒          |
|---------------------------------------|----------------------------------------------------------------------------------------------------|----------------------|
| < Meine Bücher Seiten Rückgängig      | Deckseite                                                                                                    | 🔁 i 🕨                |
|                                       |                                                                                                    | MEDIEN COMICS FORMEN |
|                                       | 10000<br>10000<br>100000<br>100000<br>100000<br>1000000 | Felder               |
|                                       |                                                                                                    | ✓ Sprache            |
|                                       |                                                                                                    | Gedanke              |
|                                       |                                                                                                    | AA! Text             |
| <                                     | FIDO                                                                                                    | Sticker              |
|                                       |                                                                                                    |                      |
|                                       | 17 IB                                                                                                    |                      |
|                                       | V                                                                                                    |                      |
|                                       | (COM)                                                                                                    |                      |
|                                       | CCUB                                                                                                    |                      |
|                                       |                                                                                                    |                      |

Unter "Comics" kann nun gewählt werden, wie der Titel aussehen soll.

In diesem Fall wurde "Text" gewählt. Anschließend wurden "Sticker" wie "Ooh!" und "Yeah!" ergänzt.

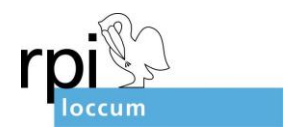

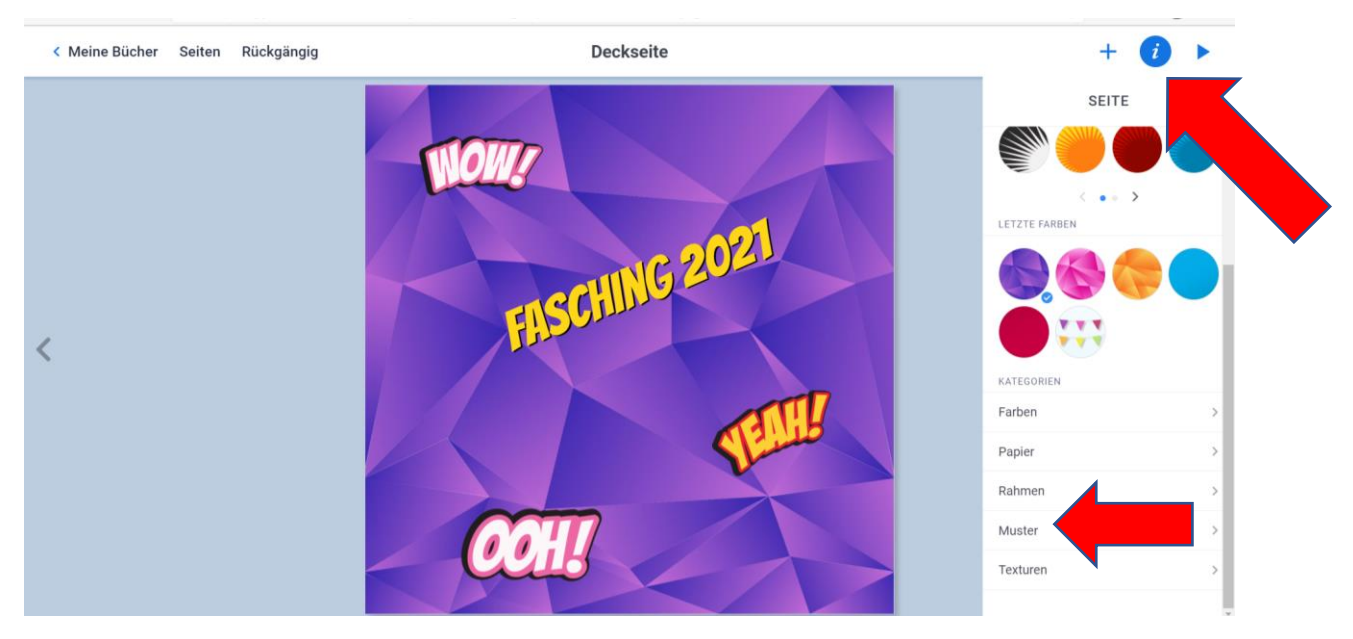

Unter "i" erhält die Seite nun einen passenden Hintergrund. Im Beispiel wurde "Muster" gewählt und dann die Farbe bestimmt.

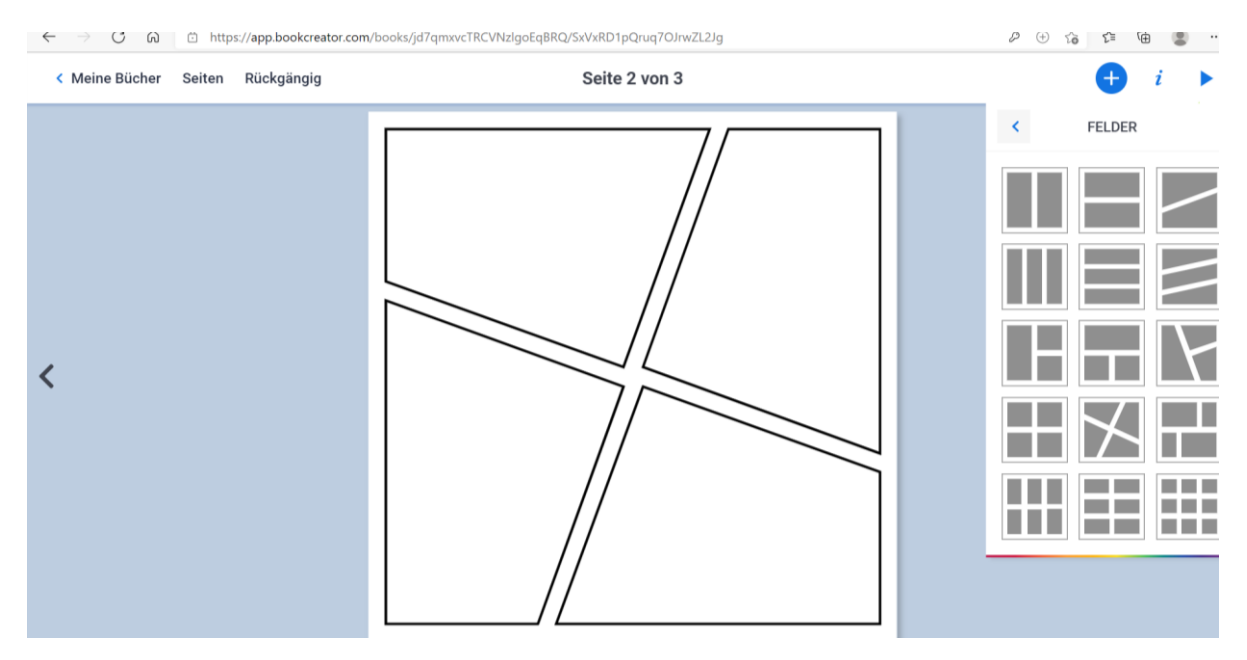

Mit Hilfe der kleinen rechts und links Pfeile gelangen Sie auf die erste Seite Ihres Buches. Unter "Plus" wurde die Option "Felder" gewählt, um eine comicartige Seite zu erstellen.

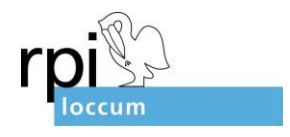

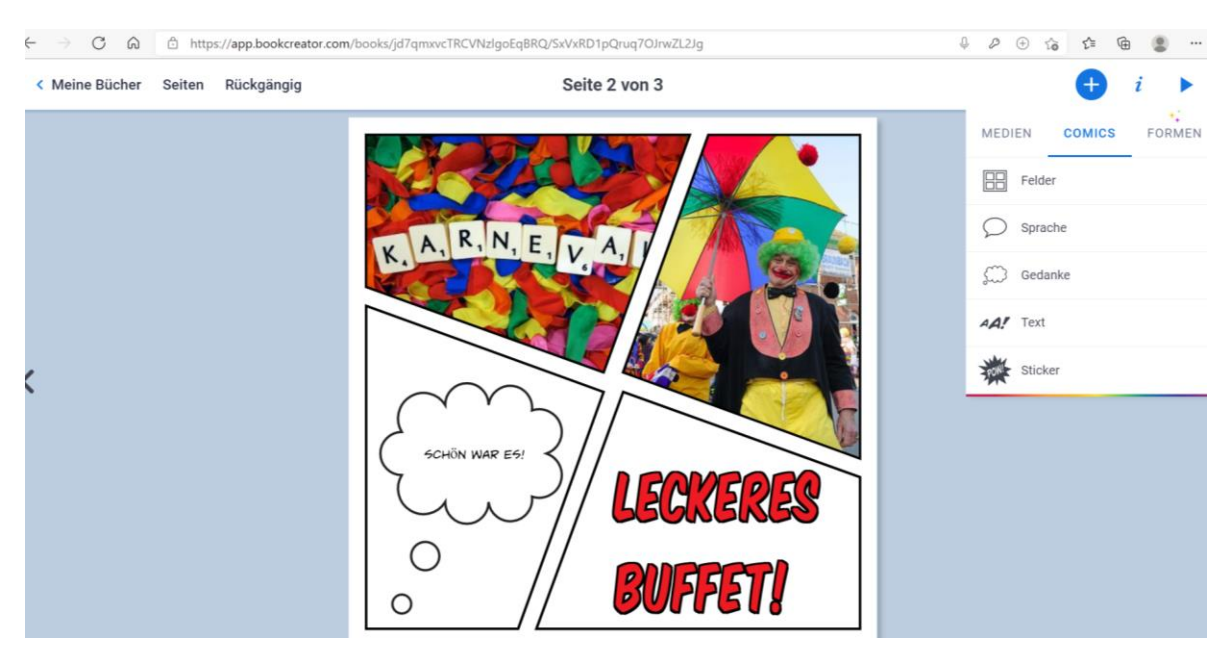

Wenn Sie eines der Comicfelder anklicken, bekommen Sie die Möglichkeit Fotos oder Bilder aus dem Internet hochzuladen.

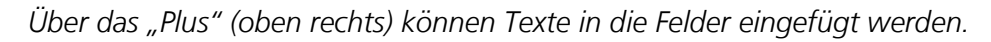

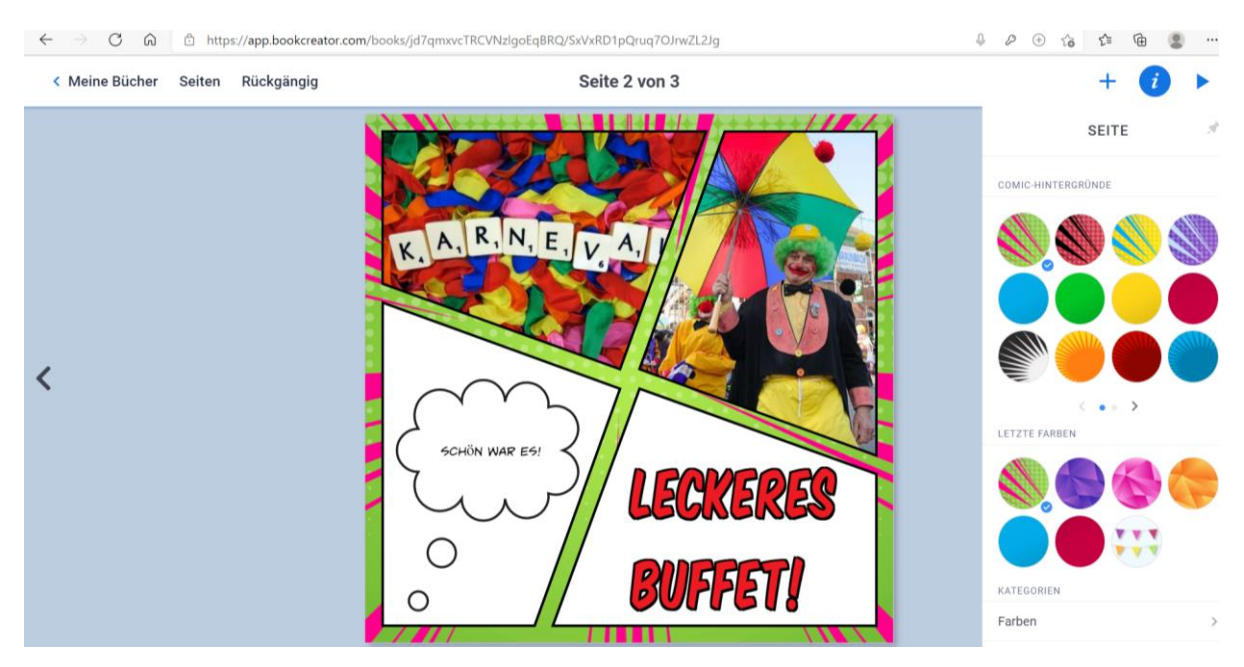

Wählen Sie nun unter "i" (oben rechts) noch einen Hintergrund für diese Seite aus – schon kann es über den rechten Pfeil zur nächsten Seite gehen.

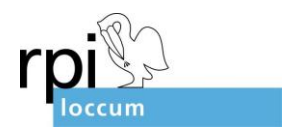

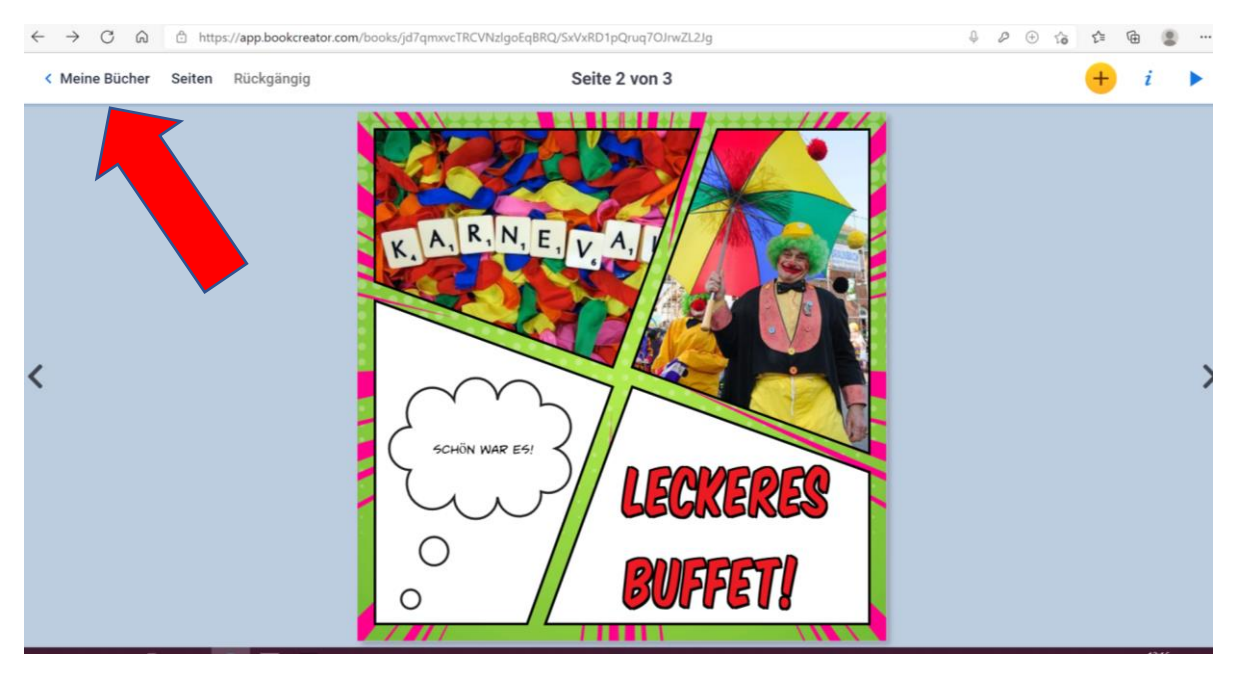

Haben Sie alle Seiten erstellt wird Ihr Buch mit einem Klick auf "Meine Bücher" gespeichert.

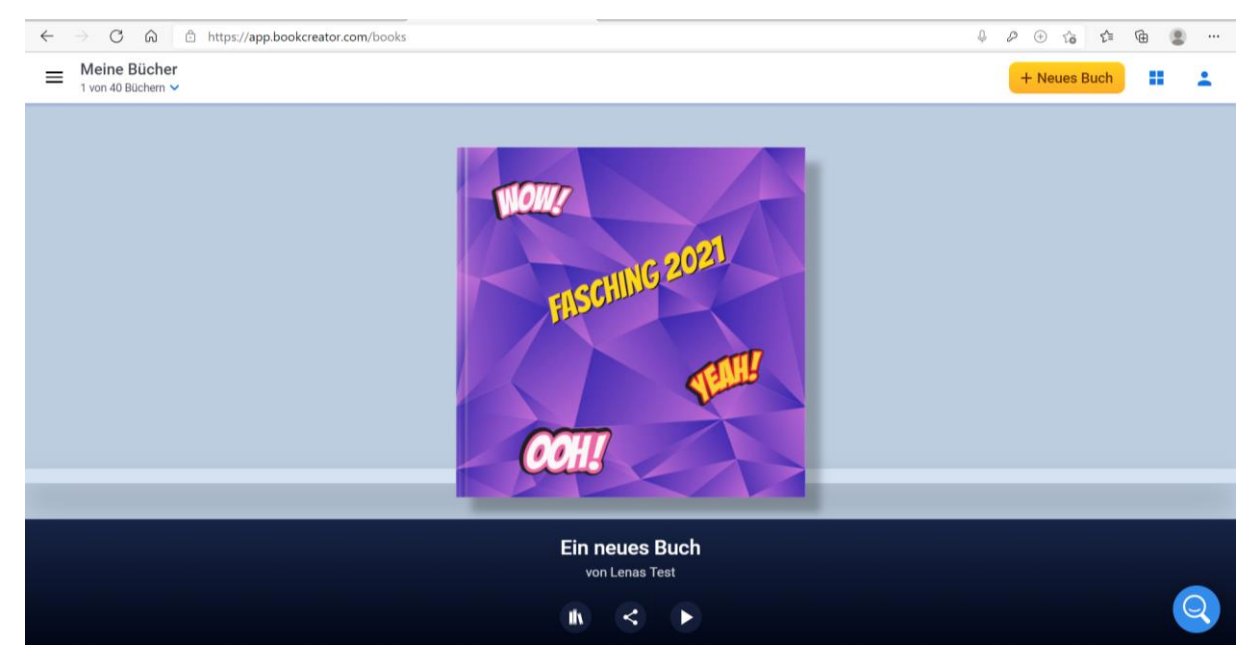

Fertig ist ihr Buch! Viel Freude damit!

Bei Rückfragen können Sie mich gern unter Lena.Sonnenburg@evlka.de oder unter 05766- 81-183 kontaktieren.